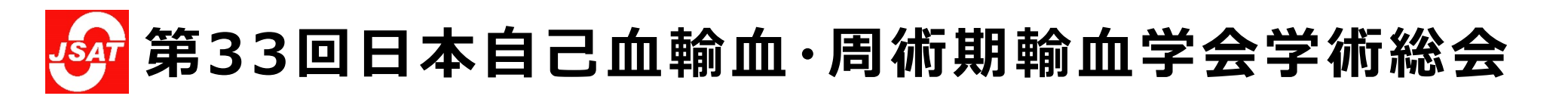

# Windows版 パワーポイントに発表音声を録音する方法

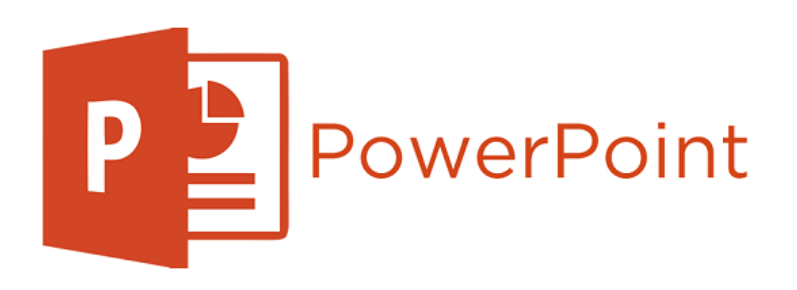

1

パワーポイントに発表音声を録音する方法①

パワーポイントへの収録は以下の方法で行います

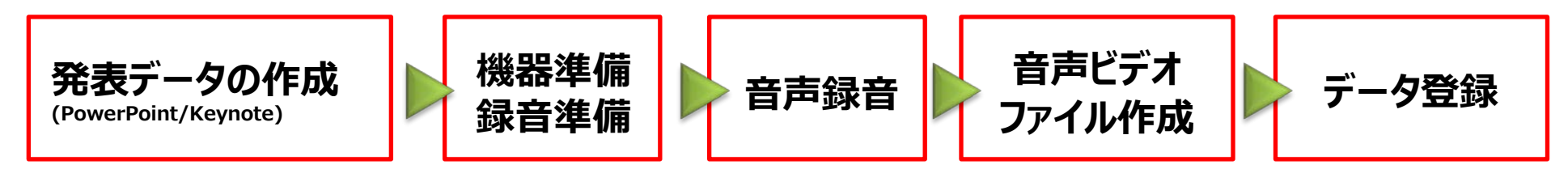

①発表データの作成

先生ご自身が作成された発表用プレゼンデータをご用意ください。

音声ビデオファイルを作成するにあたりスライドは以下の通り作成をお願いします。

【1枚目】演題名、演者名、ご所属 【2枚目】利益相反(COI)について 【3枚目~】講演内容

②収録ツールの準備

利用するパソコンにマイクが内臓されているかの確認をお願いたします。(音声収録ありの場合)

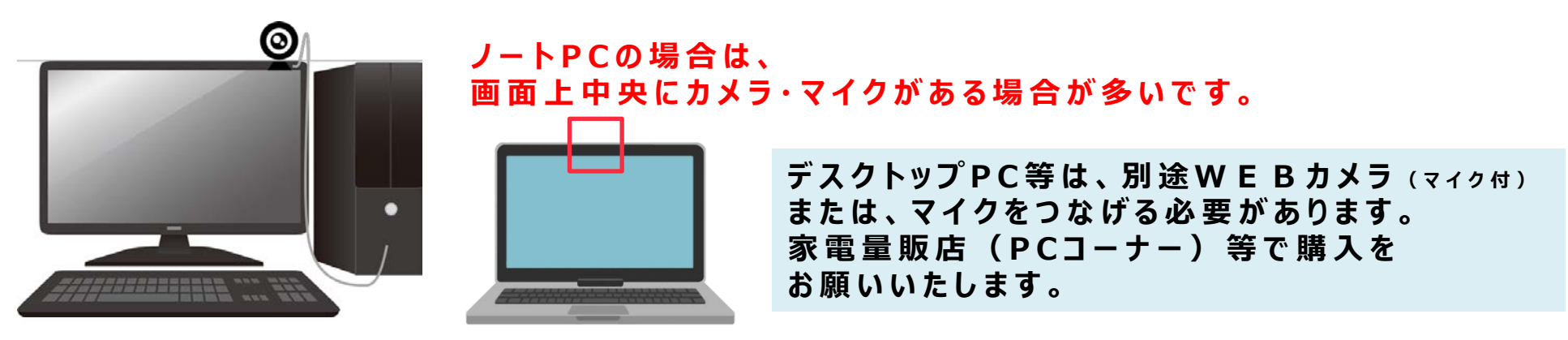

パワーポイントに発表音声を録音する方法②

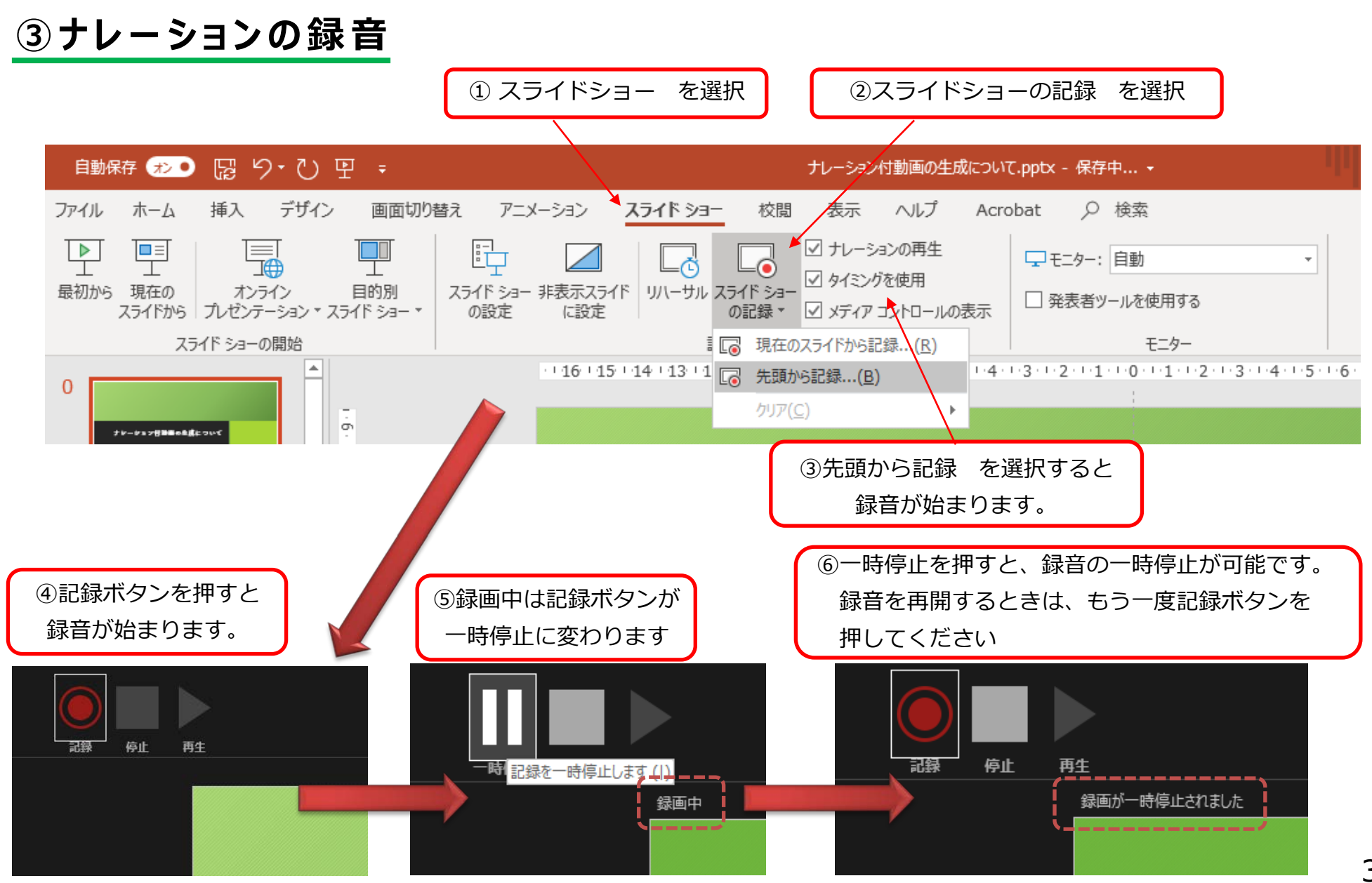

#### パワーポイントに発表音声を録音する方法③

#### ④録音の終了

#### すべてのナレーションが完了したら、 【停止】か【×】をクリックして録音を終了してください。

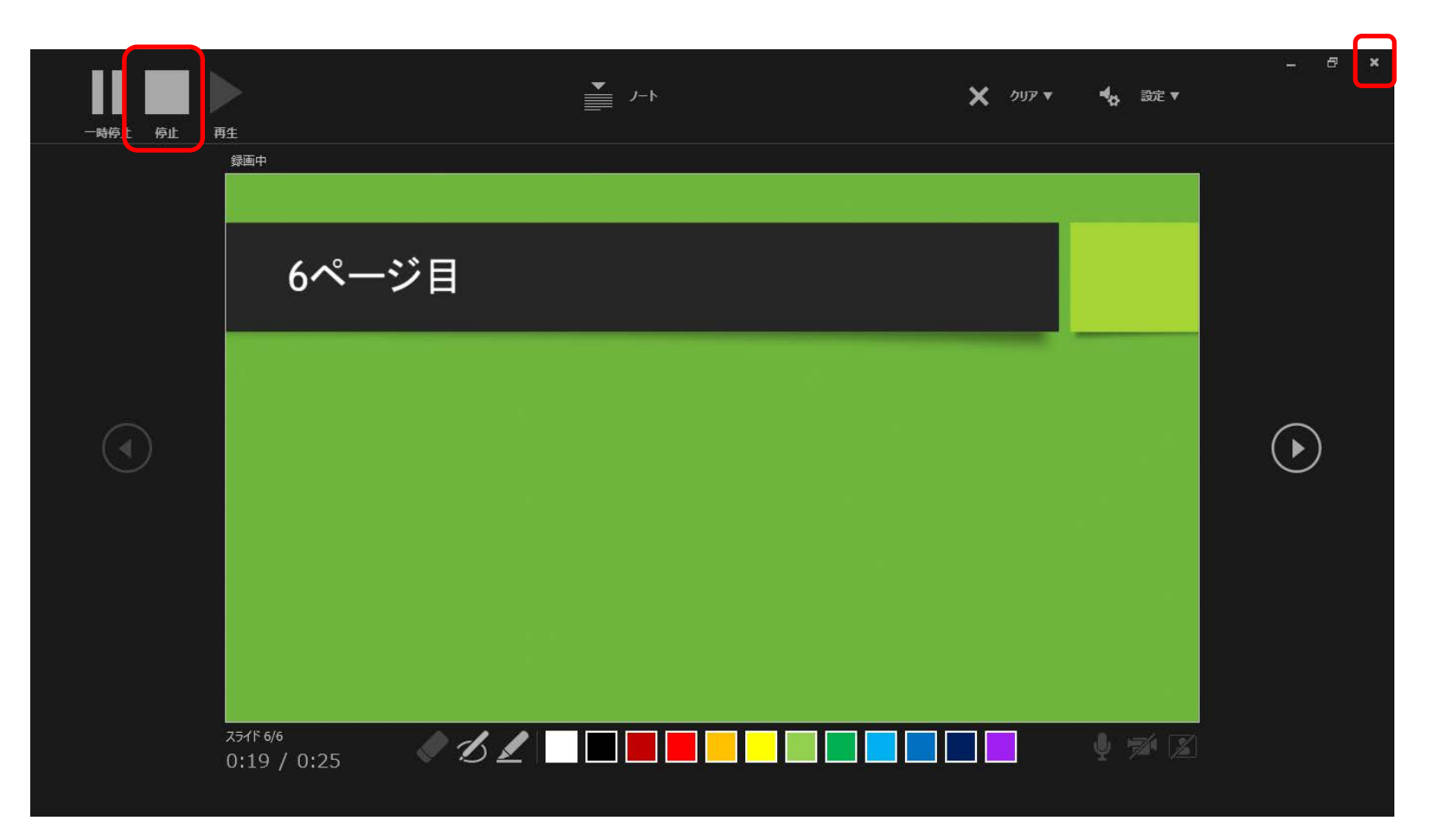

パワーポイントに発表音声を録音する方法③

⑤録音後の確認方法

スライドショーの開始「最初から」を 選択すると記録した動画を確認する ことができます。

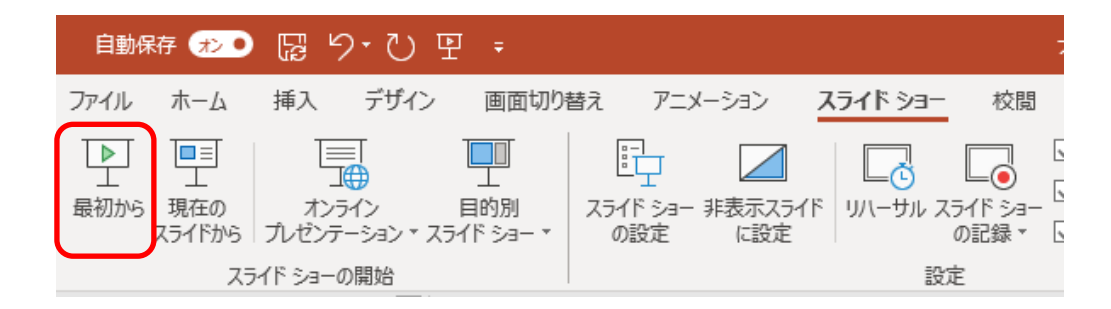

#### ⑥スライド毎の音声の確認方法

音声を記録した場合は下記の表示になります。 再生ボタンを押すと、録音した音声を確認できます。

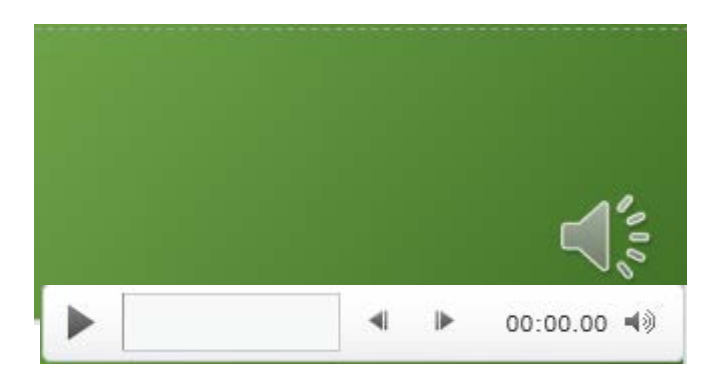

### パワーポイントに発表音声を録音する方法④

### ⑦特定のスライドを録音し直したい場合

②スライドショー > スライドショーの記録 > 現在のスライドから記録 を選択します。

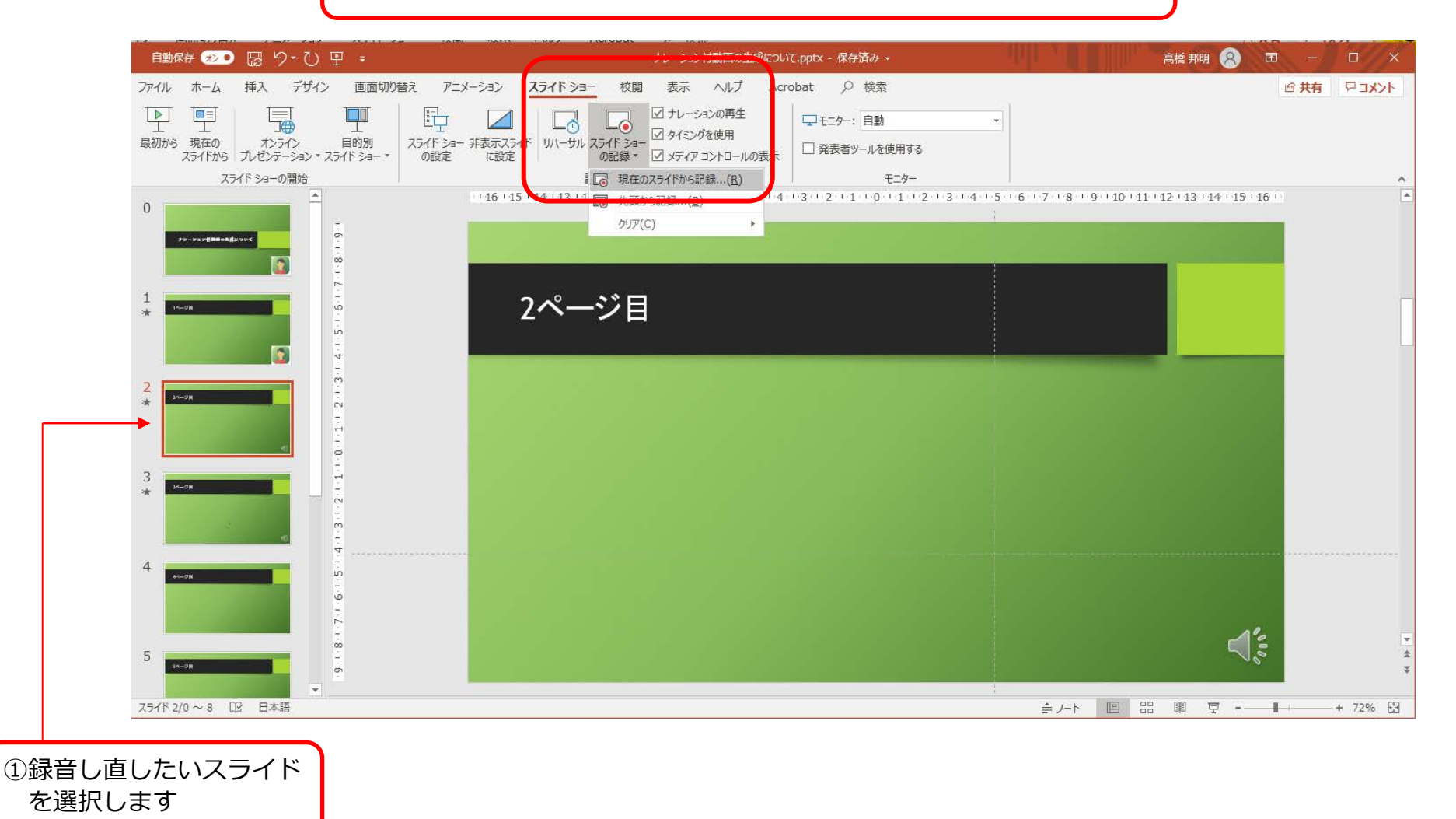

#### パワーポイントに発表音声を録音する方法⑤

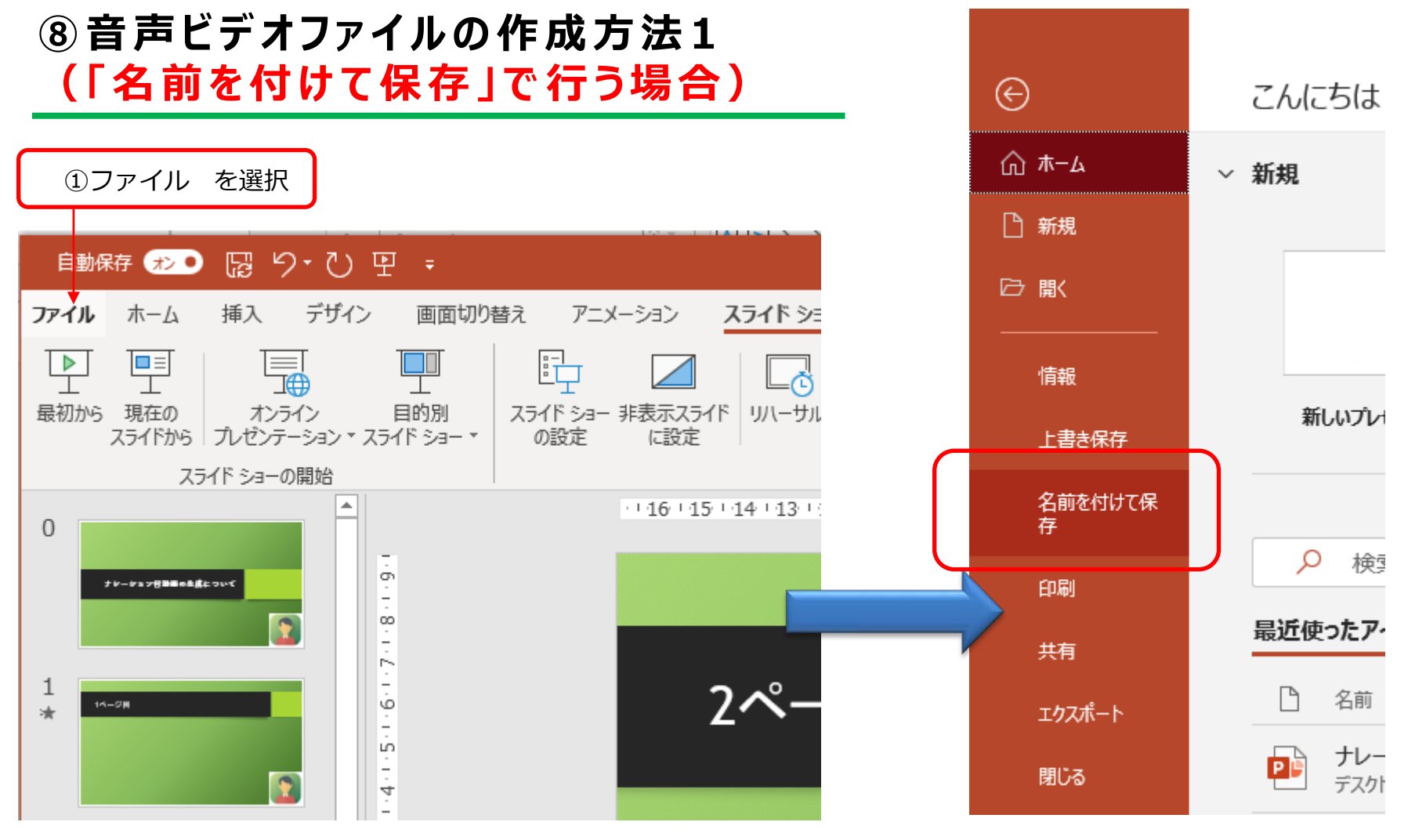

②「名前を付けて保存」を選択

## パワーポイントに発表音声を録音する方法⑥

# ⑧ 音声ビデオファイルの作成方法1(「名前を付けて保存」で行う場合)

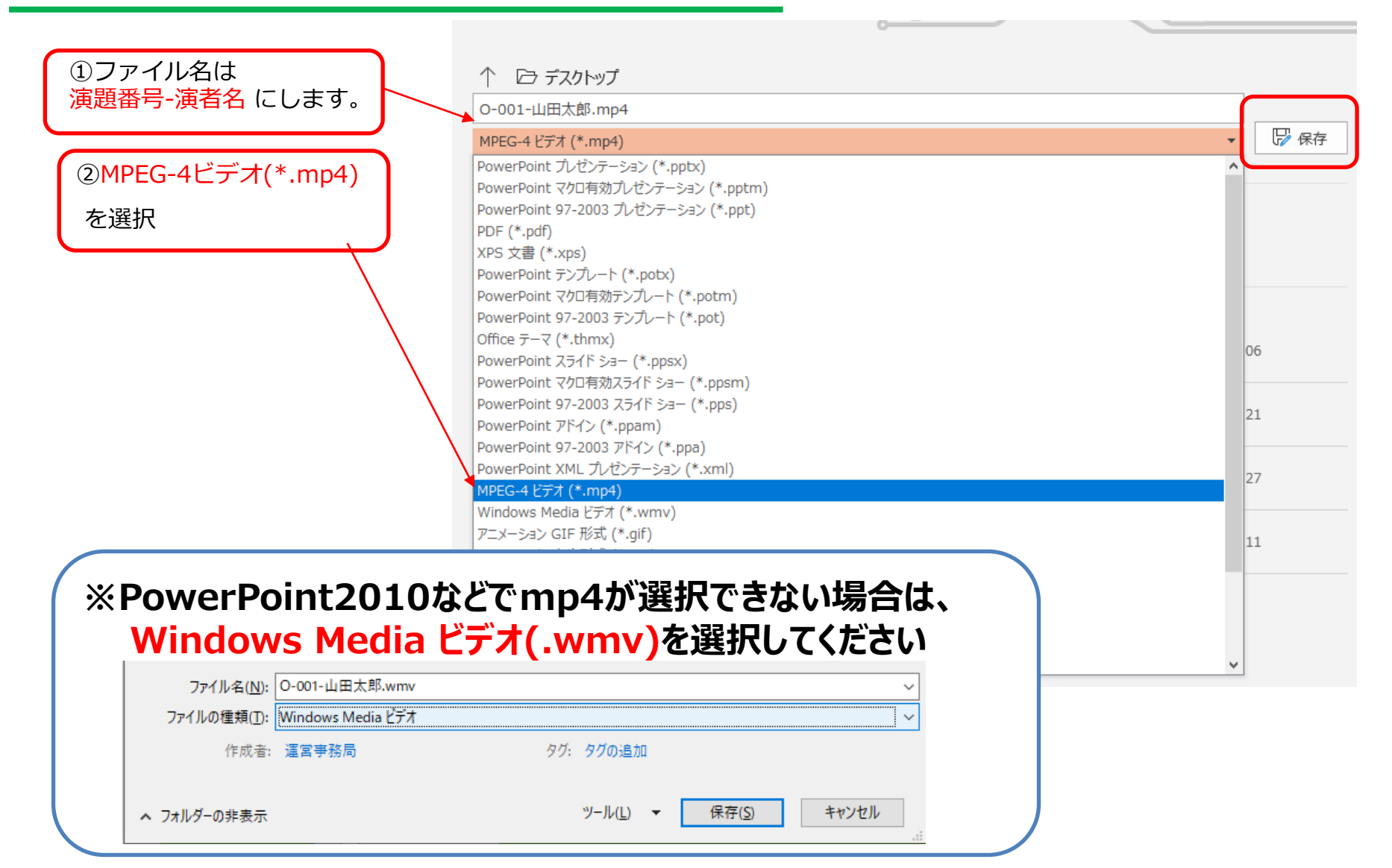

#### パワーポイントに発表音声を録音する方法⑤

# ⑧ 音声ビデオファイルの作成方法2 (「エクスポート」で行う場合)

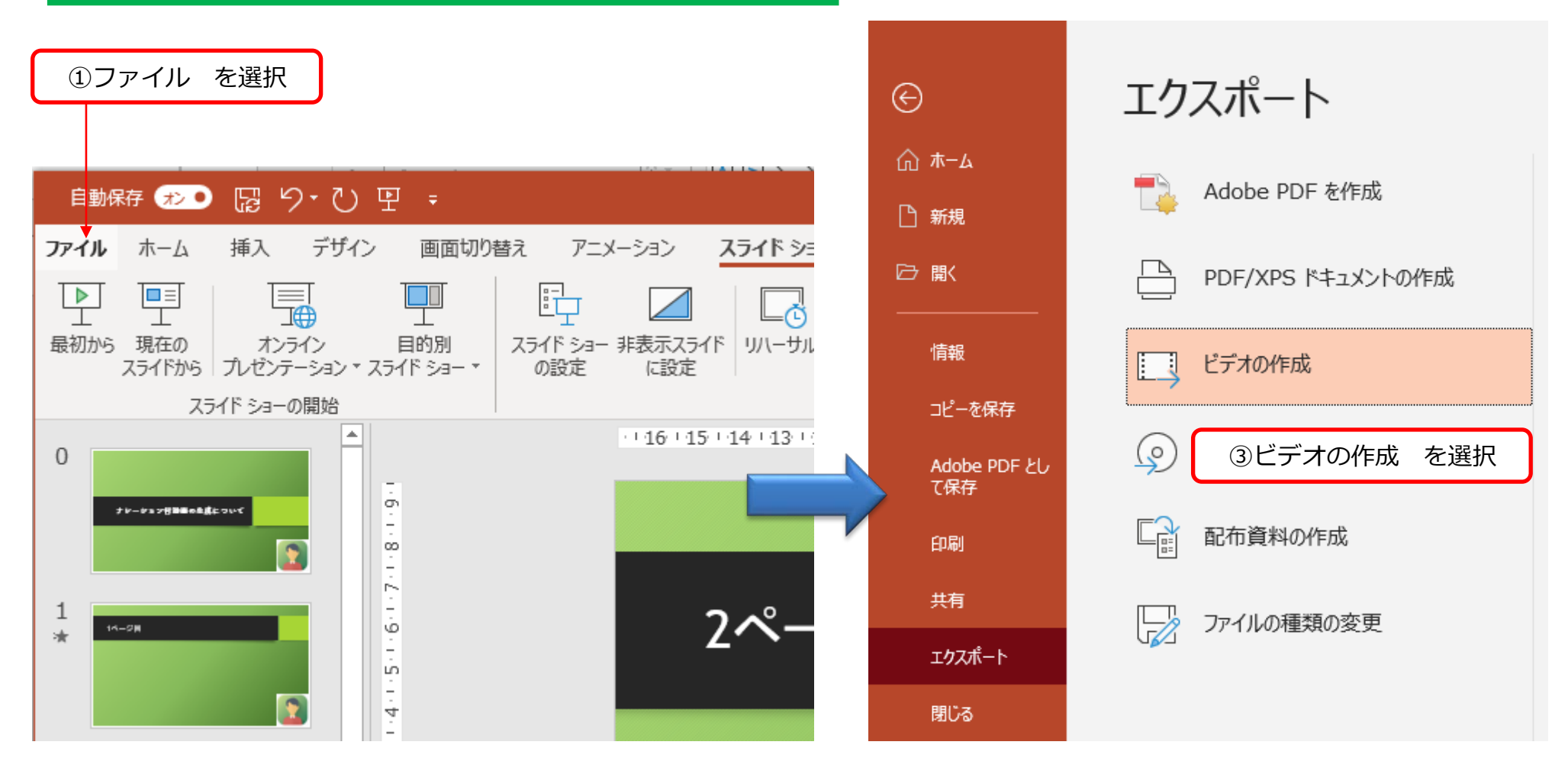

②「エクスポート」を選択

### パワーポイントに発表音声を録音する方法⑥

#### ⑧ 音声ビデオファイルの作成方法2 (「エクスポート」で行う場合)

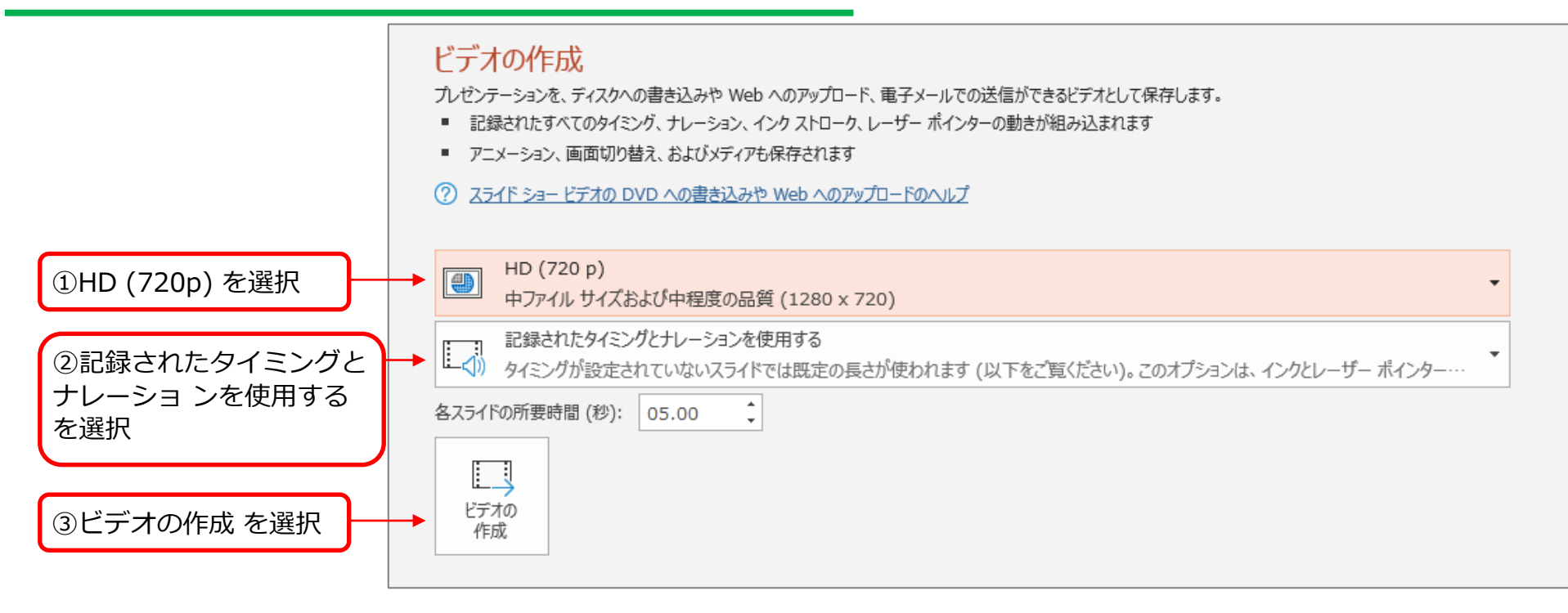

| ファイル名は<br>「 <mark>演題番号 演者名」</mark> にしま<br>す。演題番号と演者名の間に | → ファイル名(N): | O-001-山田太郎.mp4     |                      | ~ |
|---------------------------------------------------------|-------------|--------------------|----------------------|---|
|                                                         | ファイルの種類(T): | MPEG-4 ビデオ (*.mp4) |                      | ~ |
| スペースを入れます。                                              | 作成者:        | 高橋 邦明              | タグ: タグの追加            |   |
| 拡張子が.mp4になっている<br>ことを確認してください。                          | ヘ フォルダーの非表示 |                    | ツール(L) ▼ 保存(S) キャンセル |   |